Hilfe

Alle Felder sind mit einem Hilftext unterlegt.

die logischen Felder brauchen Sie nur anklicken und speichern

der Bearbeitungsmodus muss eingeschaltet sein.

Bilder einfügen = schalten sie auf Tabellenansicht, wählen Sie das Feld Bild - anlklicken - dann klicken Sie im Navigator Memoansicht an dann mit der rechten Maustaste das Dialogfeld dann auswählen.

## Menüleiste

| Datei | Drucken                                           |
|-------|---------------------------------------------------|
|       | hier können Sie das jeweilige Formular ausdrucken |
|       | Beenden                                           |
|       | hiermit beenden Sie das Programm                  |
| ?     | Hilfe hier erhalten Sie Hilfe zum Programm        |
|       | Info                                              |

hier die Copyright Hinweise

Utilitys auswählen

unsere Software

hier unsere aktuellen Software Angebote zum bestellen

## Navigator

Alle Button zeigen einen Hilfetext beim darüberfahren mit der Maus

1. Block

suchen

klicken Sie ein Feld an dann den suchen Button geben Sie einen Wert ein hier können Sie auch mit Joker arbeiten z.B: Mün.. oder ..chen..

inkrimentielle Suche

Klicken Sie das erste Feld an und geben Sie einen Buchsteben ein dann springt der Cursor an die gefunden Stelle

nächsten Feldwert suchen = weitersuchen hier können Sie mittels klick weitersuchen

Bookmarks ein (Lesezeichen)

klicken Sie ein Feld an , schalten Sie und speichern Sie unter einen Namen. Bookmarks suchen - wählen Sie das Bookmark aus.

## Filter bearbeiten

hier können Sie Filter ganz nach Ihren Wünschen setzen.) wählen Sie dann das oder die Felder in denen Sie suchen wollen. z.B. Land A und dann Bereich usw. Achtung bei logischen Feldern nur T ( ja ) oder F ( nein ) eingeben das ist ein logisches Feld bei dieser Stellung heißt das True = Wahr = ohne Kreuzchen oder Häckchen ist das False = Falsch = nein Das sind Radio Button hier ist das Z.B. ein Schloss es kann immer nur ein Radio Button aktiv sein. Sie brauchen nur den Radio Button anklicken, dann wird das Wort in das Datenfeld eingetragen. Rechte Maustaste = Filter speichern, bearbeiten, laden hier können Sie sich eigene Filter benutzen um diese immer wieder zu gebrauchen. Rechte Maustaste anklicken Filter laden, fertig wenn Sie Filter ändern wollen, ändern Sie den Filter und speichern in unter einem anderen Namen. Filter aus- und einschalten hier können Sie auf eine weitere Tabelle schalten (besserer Überblick)

Index falls vorhanden

hier können Sie nach dem Index sortieren

z.B. Hauptindex ist der Code

Tabellenansicht

hier schalten Sie in die Tabellenansicht Einzeldatenansicht in Reihe untereinander

2.Block

hier gehen Sie aud den ersten, letzten, nächsten, vorherigen, oder im 10 Schritt Datensatz.

3.Block hier können Sie die Daten ändern, neue einfügen usw.

4.Block Hilfe Button

kopieren von Datensätzen schalten in die Vollansicht der Memofelder klicken Sie das Memofeld oder das Feld Bild an dann auf Memo Vollansicht dann mit der rechten Maustaste die Dialogbox anklicken so können Sie Bilder und Texte einfügen per Drag&Drop oder über einfügen usw.

Bearbeitungsrmodus ein/ausschalten

wenn Sie die Daten editieren wollen muss zuerst der Bearbeitungsmodus eingeschaltet sein.

1. Memofeld Vollansicht

- 2. Feldwert kopieren
- 3. Datensatz kopieren
- 4. Bearbeitungsmodus ein- ausschalten